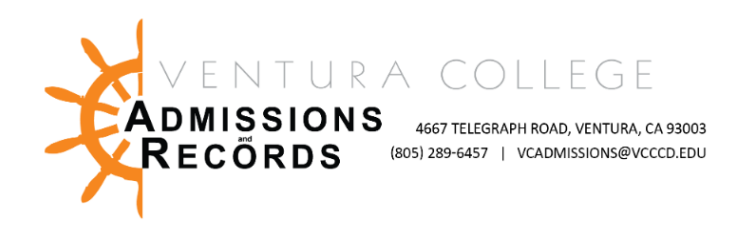

# Faculty - Submitting the Electronic Census Certification Deadline Exception Form

There are several forms required to process faculty requests, petitions, & submissions. These forms are completed & submitted electronically, then automatically uploaded into OnBase, VC's records management software.

This guide focuses on submitting the Census Certification Deadline Exception Form.

To access faculty forms:

 Sign into your <u>MyVCCCD</u> portal, from the left-hand menu, under "Tools", find the Faculty Forms drop down arrow, then select, "Faculty Forms – VC"

| Ē | Fa | culty Forms 🔻                    |  |
|---|----|----------------------------------|--|
|   | Ê  | Assignment Request<br>Form (ARF) |  |
|   | Î  | Faculty Forms - VC               |  |

2. In the center of the screen click on the <u>Census Certification Deadline</u> <u>Exception</u> Link under Faculty E- Forms, and the form will open in a new tab

# Faculty E-Forms:

- Authorization to Admit a Dual Enrollment Student
- Census Certification Deadline Exception
- Grade Change Petition
- Incomplete Grade Agreement
- Incomplete Grade Change
- Independent Studies Request
- Late Add Request
- Positive Attendance Record Submission
- Reinstatement Request

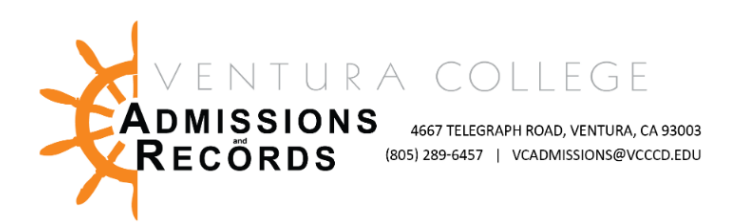

| Instructor                 |                           |           |
|----------------------------|---------------------------|-----------|
| Instructor ID              | First Name                | Last Name |
| Course                     |                           |           |
| Campus *                   | Year •                    | Term•     |
| Course Subject (IE: MATH)+ | Course Number (IE: V01) * | CRN •     |

\*Faculty information will auto-populate at the top of the form; you must complete the blank fields.

Choose the correct campus from the drop-down menu, & select the appropriate Year, Term, Subject, Course Number, and CRN.

- Course Subject Example: ART, MATH, PHIL | Course Number Example V01, V56A, V44J
- Double check all fields for correct data. Incorrect data will result in a denial of forms & will need to be resubmitted.

## **Certifying Attendance & Non-Attendance**

Next Faculty have 2 options:

- 1. Certify that all students on their roster were in attendance as of the census reporting deadline listed on their class roster.
- 2. List students who need to be dropped for non-attendance, last day of attendance, or no show.

#### **Option 1: Entire class attended, no drops to record.**

If all students listed on the class roster were in attendance on the census reporting deadline you will click the blue "Submit Census Certification Deadline Exception" button.

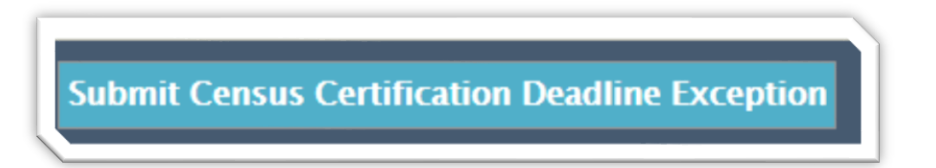

- Submitting the form will automatically forward the report to A&R for processing. Faculty will receive an email confirmation when the form is submitted.
- Once faculty submit their electronic certification form, A&R will receive & process it manually with a turnaround time of 24-48 hours, depending on the volume of census forms received, before the automated "your census is due" email will turn off.
- Faculty will receive a confirmation email that their census certification form has been approved or denied when A&R processes the form. Once the work is approved & complete the automated "your census is due" emails are turned off.

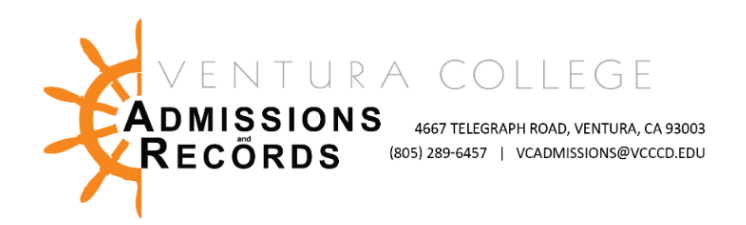

### **Option 2: Dropped for Last Date of Attendance, Non-Attendance, & No Show.**

| Students to be dropped as | "No Shows" or who were no long | er actively attending or participating prior to c           | ensus (if any): |
|---------------------------|--------------------------------|-------------------------------------------------------------|-----------------|
| Student Name *            | Student ID *                   | Last Date of Attendance<br>[Type in NO SHOW if applicable]* | Add<br>Remove   |

\*Add or remove students as needed, double-checking that all data is correct

- If there are students who were not in attendance & need to be dropped from the roster, click the blue "ADD" button on the right side of the form, to list student information.
- To add additional students, you must continue clicking the "ADD" button to list multiple students as needed.
- List any student who was a No Show in the course or who were no longer actively attending or participating prior to census. If a No Show, type "NO SHOW" in the last day of attendance field.
- You must list the correct full name of the student, their student ID number beginning in 900, & the last date of attendance or no show in the last field
- Double check that all data is correct in each field. Incorrect information may cause a form to be denied.
- Once all students, who need to be dropped, are added to the form, click the blue "Submit Census Certification Deadline Exception" button.

## **Form Submission Tips**

- Submitting the form will automatically forward the report to A&R for processing. Faculty will receive an email confirmation when the form is submitted.
- Once faculty submit their electronic certification form, A&R will receive & process it manually with a turnaround time of 24-48 hours, depending on the volume of census forms received, before the automated "your census is due" email will turn off.
- Faculty will receive a confirmation email that their census certification form has been approved or denied when A&R processes the form. Once the work is approved & complete the automated "your census is due" emails are turned off.